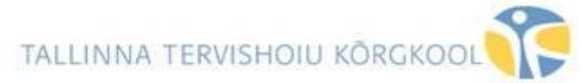

## TELERI JA ARVUTI ÜHENDAMISE JUHEND, ruum 113

#### Kui Teil on MAC

Lülitage teler puldist sisse. SIGNAALI VASTUVÕTJA ASUB TELERI ALUMISES PAREMAS NURGAS (punane mummuke).

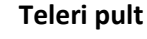

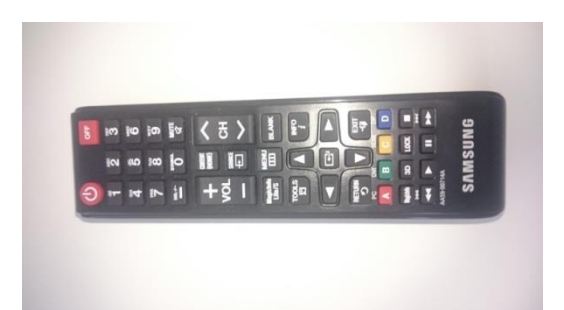

Ühendage Saatja oma arvutiga.

Saatja

Sülearvuti ekraanile ilmub selline ikoon. Kui ei ilmu, siis avage Finder ja leidke "ClickShare".

Tehke kaks klikki **"ClickShare**" ikoonil.

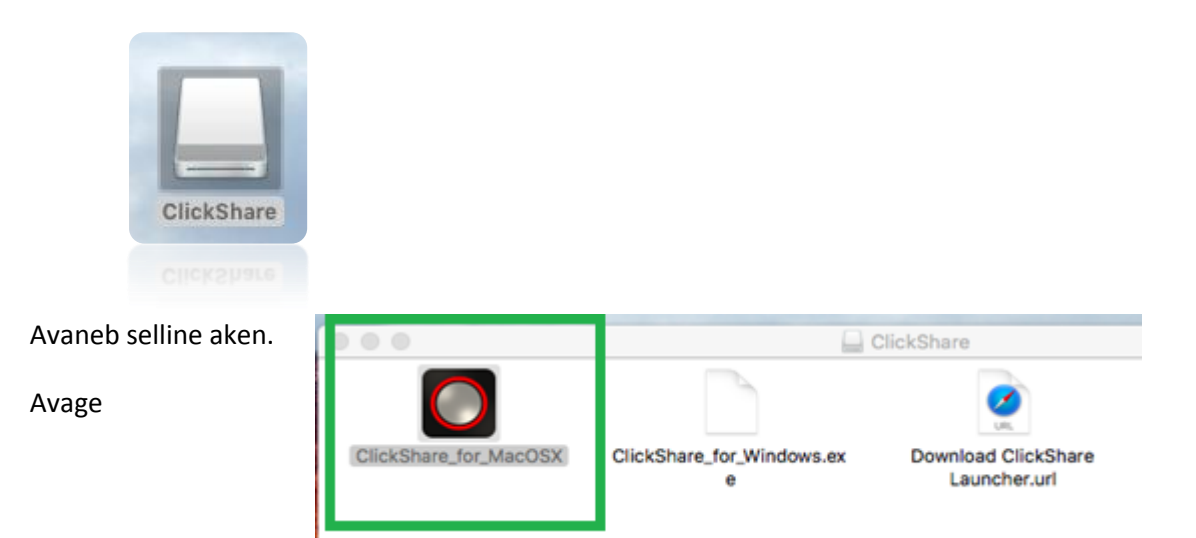

#### ClickShare\_for\_MacOSX

Oodake, kuni ekraanile ilmub korraks tekst "Ready to share".

Lülitage Saatja sisse (suur ümar hall nupp keskel), ring muutub punaseks.

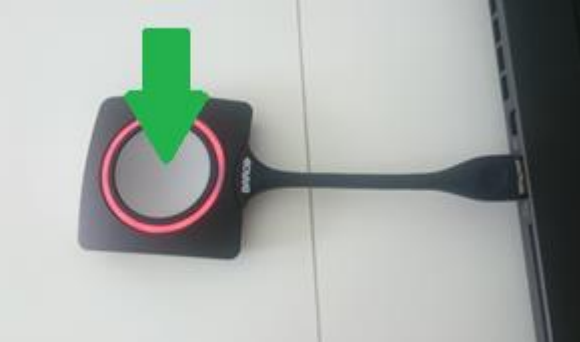

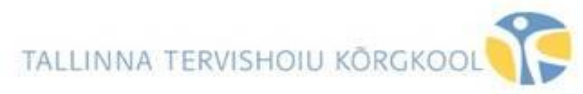

Teler kuvab nüüd sülearvuti ekraani pildi, kui ei kuva, siis tuleb võtta teleri pult.

Kui vajutada teleri puldil "SOURCE" nuppu, siis:

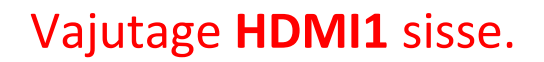

HDMI1 on Teie sülearvuti.

HDMI2 on teleri arvuti.

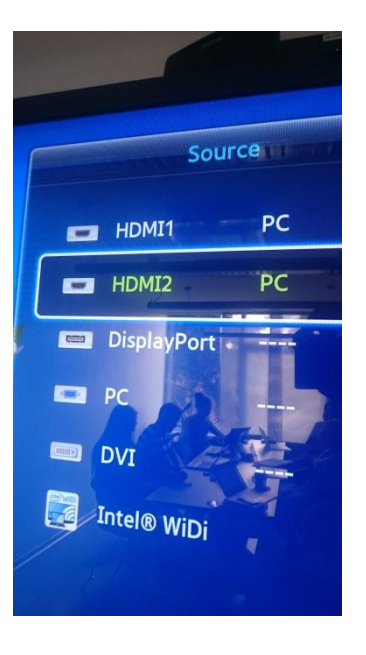

Kui saatjad on **kahel** sülearvutil, siis telerisse

kuvatava sülearvuti ekraanipildi vahetamiseks vajuta saatjal halli nuppu.

## Enda sülearvutil lülita saatja välja ja teise sülearvuti saatja tuleb sisse lülitada.

Kui Teler peab näitama teleri arvuti pilti, siis tuleb teleri puldil vajutada "Source" nuppu ja valida HDMI2. Mõlemad saatjad peavad olema välja lülitatud.

## Lõpetamine

Ühenda Saatja sülearvuti küljest lahti.

Lülita teler OFF nupust välja.

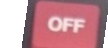

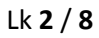

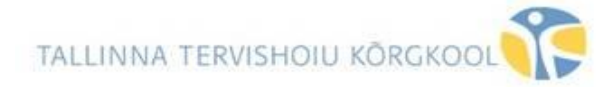

#### Kui Teil on Windows'iga arvuti

Lülitage teler puldist sisse. Signaali vastuvõtja asub **TELERI ALUMISES PAREMAS NURGAS** (punane mummuke).

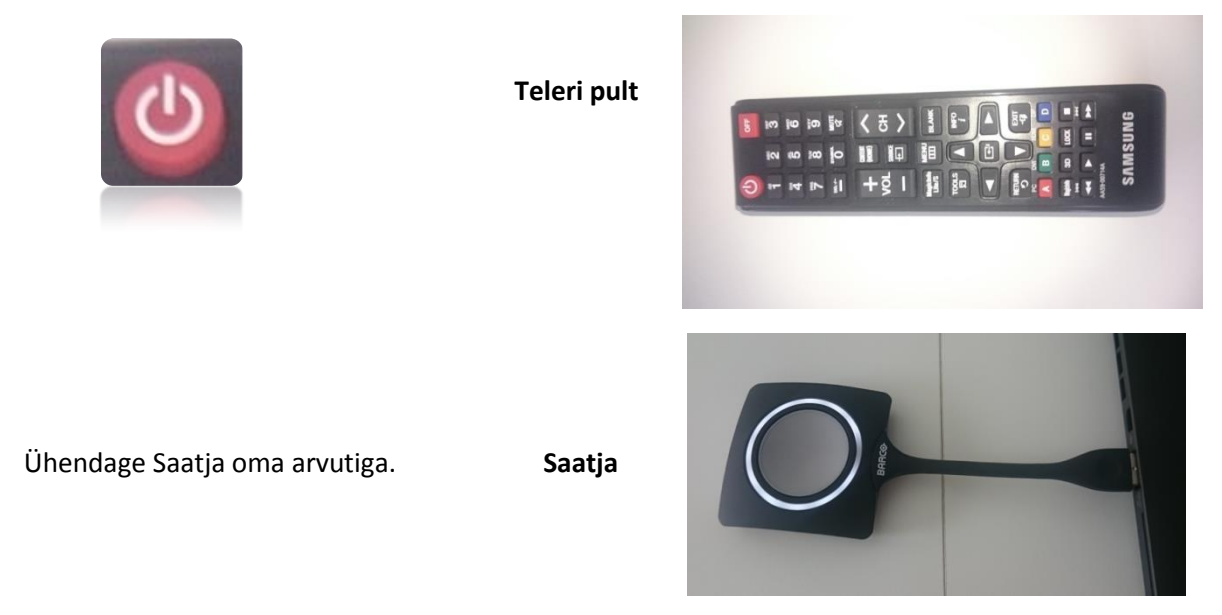

Tehke kaks klikki oma sülearvuti ikoonil ClickShare\_for\_Windows.

| <u> </u>           |                              |                  |                   | 1.1.1    |
|--------------------|------------------------------|------------------|-------------------|----------|
| anize 👻 Share with | •                            |                  |                   |          |
| Favorites          | Name                         | Date modified    | Туре              | Size     |
| Oreative Cloud Fi  | ClickShare for MacOSX.app    | 2/8/2016 6:13 PM | File folder       |          |
| Desktop            | ClickShare_for_Windows       | 2/8/2016 6:13 PM | Application       | 6,487 KB |
| bownloads          | Download ClickShare Launcher | 2/8/2016 6:13 PM | Internet Shortcut | 1 KB     |
| Recent Places      |                              |                  |                   |          |
| Libraries          |                              |                  |                   |          |
| Documents          |                              |                  |                   |          |
| Music              |                              |                  |                   |          |
| Pictures           |                              |                  |                   |          |
| Videos             |                              |                  |                   |          |

Oodake, kuni ekraanile ilmub korraks tekst "Ready to share".

Lülitage Saatja sisse, ring muutub punaseks.

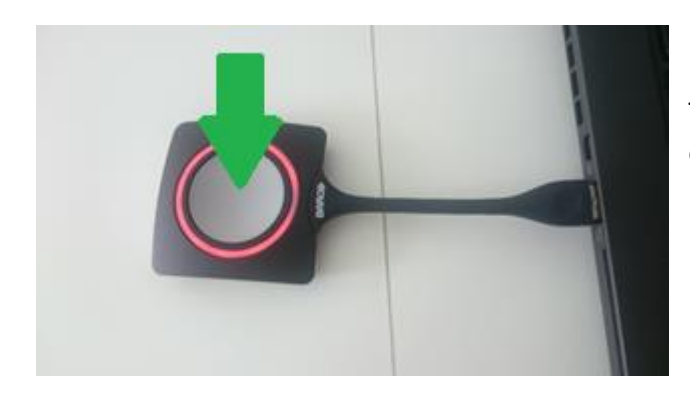

Teler kuvab nüüd sülearvuti ekraani pildi, kui ei kuva, siis tuleb võtta teleri pult.

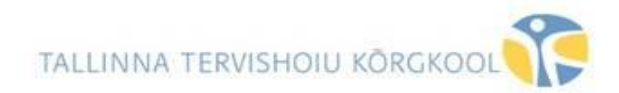

## Kui vajutada teleri puldil "SOURCE" nuppu, siis:

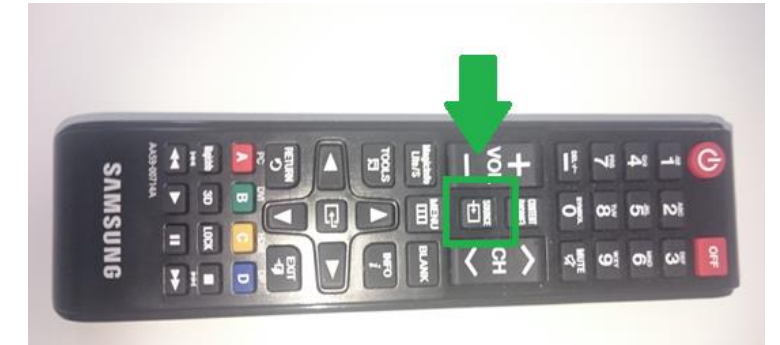

Vajutage HDMI1 sisse.

HDMI1 on Teie sülearvuti.

HDMI2 on teleri arvuti.

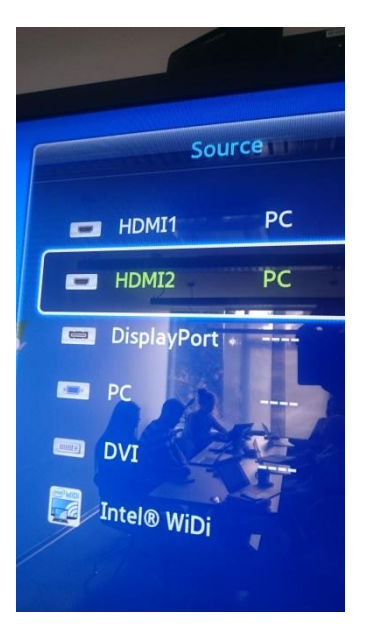

Kui saatjad on **kahel** sülearvutil, siis telerisse kuvatava sülearvuti ekraanipildi vahetamiseks vajuta saatjal halli nuppu.

## Enda sülearvutil lülita saatja välja ja teise sülearvuti saatja tuleb sisse lülitada.

Kui Teler peab näitama teleri arvuti pilti, siis tuleb teleri puldil vajutada "Source" nuppu ja valida HDMI2. Mõlemad saatjad peavad olema välja lülitatud.

## Lõpetamine

Ühenda Saatja sülearvuti küljest lahti. Lülita teler OFF nupust välja.

OFF

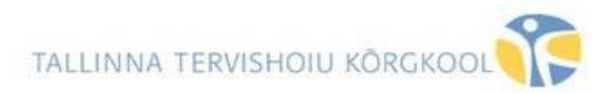

# **INSTRUCTION FOR THE TV**

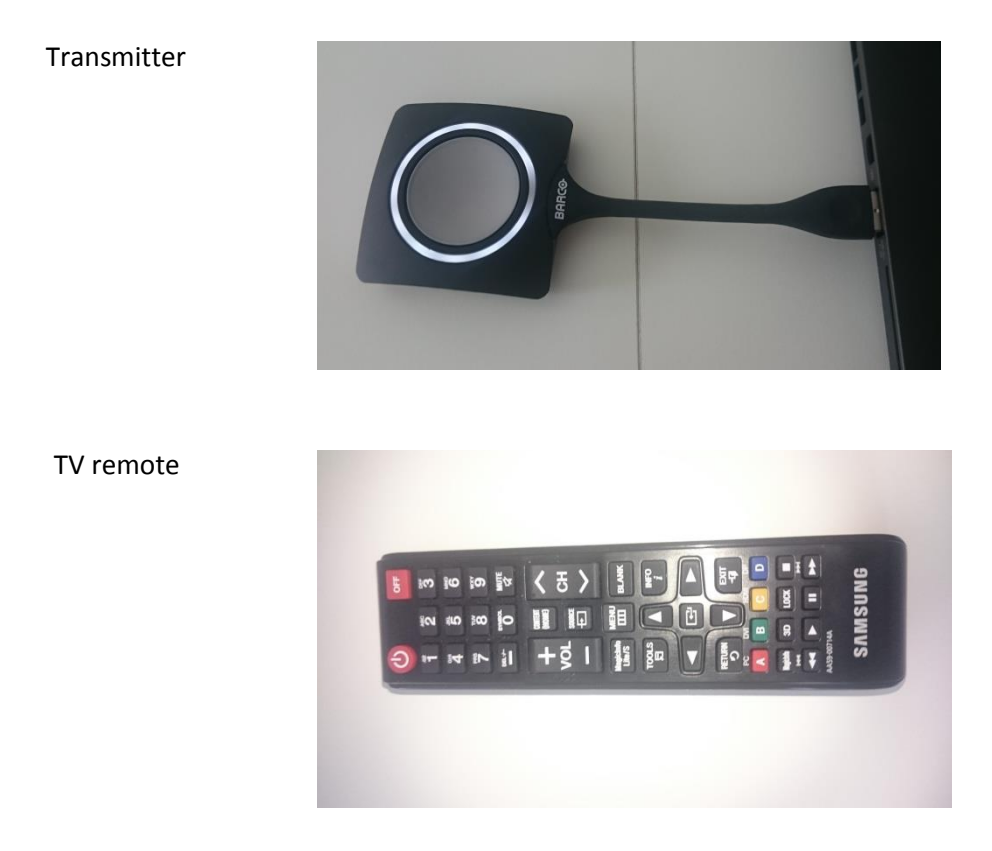

#### If you have a Mac\_

Turn the TV on. The TV signal receiver is located in the lower right corner.

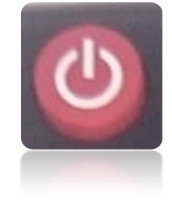

Connect the transmitter to your PC.

Make two clicks on the icon for your laptop.

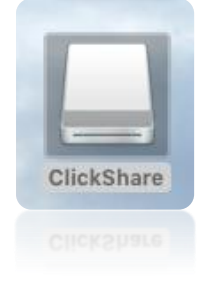

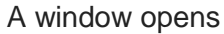

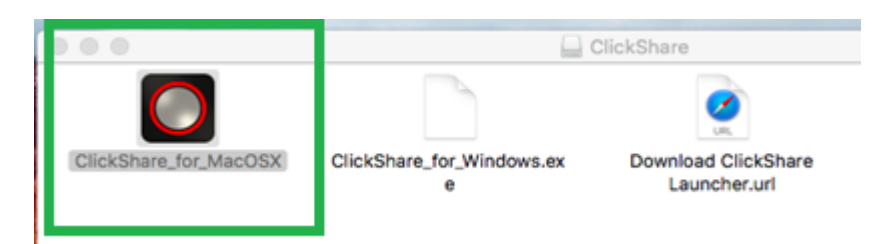

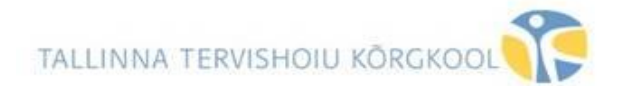

#### Open ClickShare\_for\_MacOSX.

Wait until the text "Ready to share" appears.

Switch the transmitter on, the ring turns red. You should see now your laptop screen image on the TV. If not, then take the TV remote control.

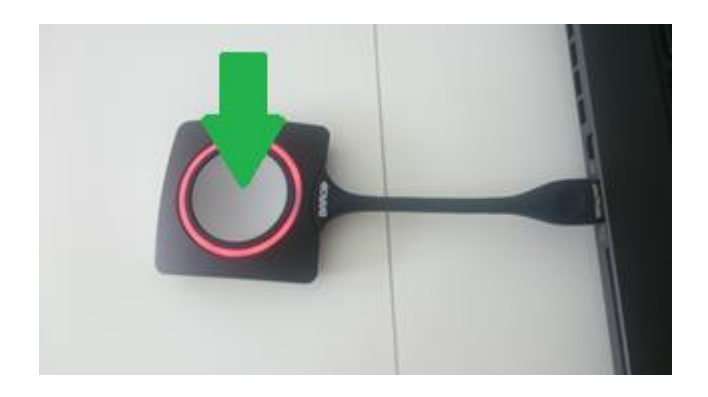

If you press the TV remote "**SOURCE**" button, you are connected to HDMI1, which is your laptop and HDMI2 is the TV.

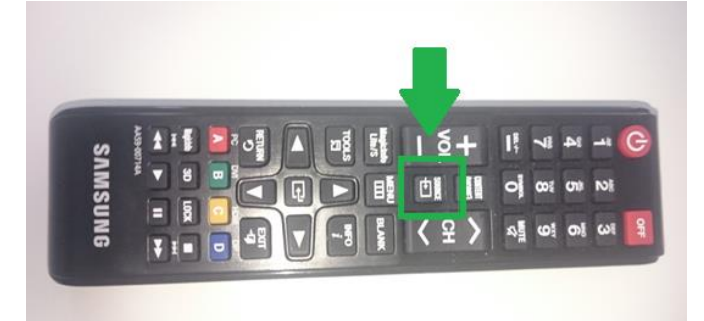

# Turn HDMI1 on.

HDMI2 is the TV computer.

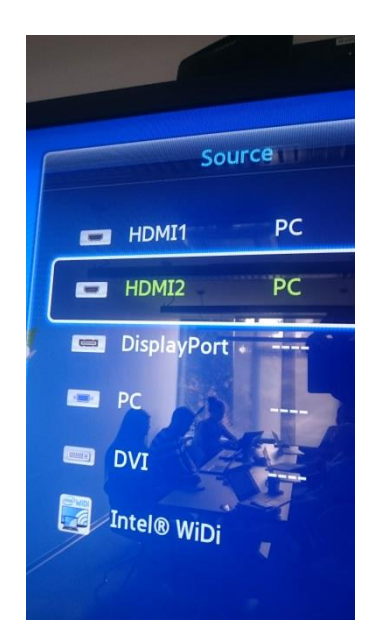

If two computers have a transmitter, then you have to turn off one to show the screen from the other computer. If the TV computer is needed, then turn both transmitters off.

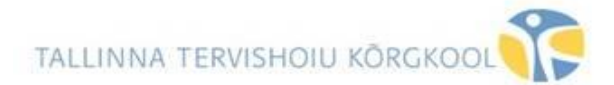

## Quitting

Disconnect the transmitter from your notebook.

Turn the TV off.

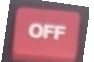

If you have a Windows computer

Turn the TV on. The TV signal receiver is located in the lower right corner.

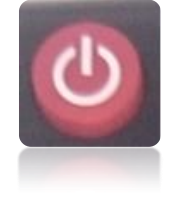

Connect the transmitter to your PC.

Make two clicks on the icon ClickShare\_for\_Windows for your laptop.

| anize • Share wit               | h •                          |                  |                   |          |
|---------------------------------|------------------------------|------------------|-------------------|----------|
| Favorites                       | Name                         | Date modified    | Type              | Size     |
| Creative Cloud Fi               | ClickShare for MacOSX.app    | 2/8/2016 6:13 PM | File folder       |          |
| Desktop                         | ClickShare_for_Windows       | 2/8/2016 6:13 PM | Application       | 6,487 KB |
| Downloads<br>Recent Places      | Download ClickShare Launcher | 2/8/2016 6:13 PM | Internet Shortcut | 1 KB     |
| Libraries<br>Documents<br>Music |                              |                  |                   |          |

Wait until the text "Ready to share" appears.

Switch the transmitter on, the ring turns red. You should see now your laptop screen image. If not, then take the TV remote control.

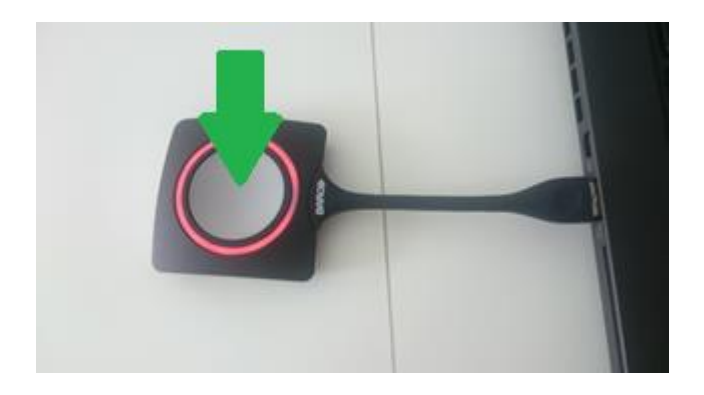

If you press the TV remote "**SOURCE**" button, you are connected to HDMI1, which is your laptop and HDMI2 is the TV. Turn **HDMI1** on.

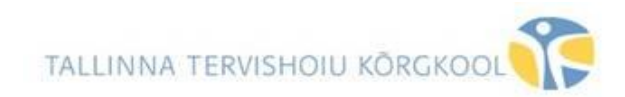

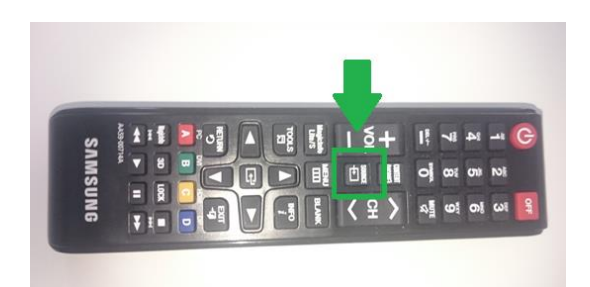

# Turn HDMI1 on.

HDMI2 is the TV computer.

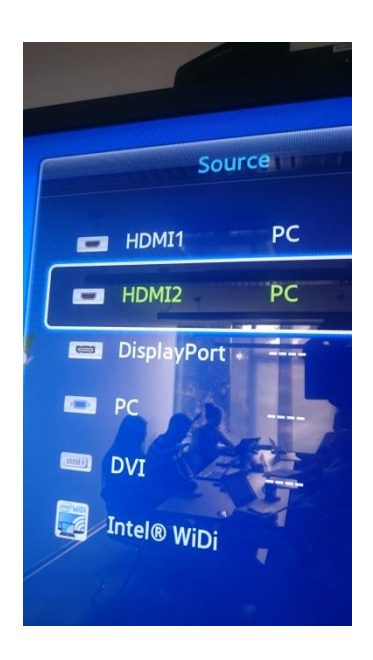

If two computers have a transmitter, then you have to turn off one to show the screen from the other computer. If the TV computer is needed, then turn both transmitters off.

# Quitting

Disconnect the transmitter from your notebook.

Turn the TV off.

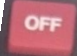